## **BACKGROUND CHECK PROCESS**

https://dese.ade.arkansas.gov/Offices/educator-effectiveness/educator -licensure/background-check-process

### Step One: Online Background Check Consent Form

- Choose Teacher (Pre-Service) and proceed with filling out the form
- Employer: IHE with EPP: Williams Baptist College
- Print or save as PDF
- You must bring consent form to your fingerprinting appointment

#### Step Two: Background Check Payment

- Choose a School District/Location Williams Baptist College \*Verification Code 8800023
- Reason Fingerprinted EDUC Teacher (Pre-Service)
- Print your Receipt to bring to your fingerprinting appointment
- Send a copy of your receipt to <u>kmiller@williamsbu.edu</u>

#### **Step Three: Complete Fingerprinting Process**

- Make an appointment at the Northeast Arkansas Education Cooperative for LiveScan to complete the fingerprinting process.
- Northeast AR Education Service Cooperative 211 West Hickory Service Walnut Ridge, AR 72476 870.886.7717
- Bring photo ID, copy of consent form, and a copy of payment receipt

### Step Four: <u>Arkansas Child Maltreatment Central</u> <u>Registry Check</u>

- Reason for Registry Check: You are a teacher, pre-service teacher, work for or attempting to work for a school in Arkansas
- Education Information: Licensed Teacher
  - School district-it will autofill with Arkansas Dept of Education
  - Email-it will autofill with DESE email
  - School District contact name, District phone, Fax, LEA number, school mailing address: LEAVE BLANK
- Applicant Information: Complete all information and then click the button to have the form sent to your email
  - You will receive an email with the completed form. Print out the form and DO NOT SIGN it until you are in front of a notary
  - Lawrence County Public Library has a notary you can use
  - SCAN your NOTARIZED form and save as a PDF (Not in Google Drive)

# NOTE: THIS FORM MUST BE NOTARIZED AND UPLOADED TO DCFS'S WEBSITE IN ORDER TO BE PROCESSED

CLICK on the submissions link in the email sent to you by DCFS Central Registry or use this link: <u>https://ardhs.quickbase.com/db/bqqmshgyk?a=dbpage&pageID=19</u>

- SELECT: You are a teacher, pre-service teacher, work for or are attempting to work for a school in Arkansas
  - Applicant Type: Licensed teacher
  - Substitute Teacher: No
  - Resubmission: No
  - COMPANY/REQUESTER: it will auto-fill as "Department of Education"
  - CONTACT NAME: Kristy Miller
  - CONTACT EMAIL: <u>kmiller@williamsbu.edu</u>
- APPLICANT INFORMATION: Complete with your information
- CLICK the "Choose File" button labeled "Notarized Maltreatment Form" and UPLOAD your NOTARIZED form
- CLICK "Submit" and pay (credit/debit card only)